# Exploiter Internet pour émettre un premier avis sur une candidate NP

#### Origine de l'image de l'objet suspect :

Image personnelle -> signal ponctuel en OIII et H2 Inspection des images unitaires, contrôle du prétraitement Si confirmation, calibration et recherche plus approfondie sur Internet

Skymap, DSS -> luminosité de l'écran poussée à 90% pour voir l'étendue de l'objet Comparaison des couleurs, de l'aspect avec les objets environnant du type galaxies Si singularité -> recherche approfondies sur Internet à l'aide des coordonnées de l'objet.

#### **Recherches approfondies sur Internet :**

L'objet est il déjà référencé ? Utilisation du CDS portal avec Simbad et Aladin :

## CDS Portal : <u>http://cdsportal.u-strasbg.fr</u>

Entrer les coordonnées de l'objet : exemple Zol 1

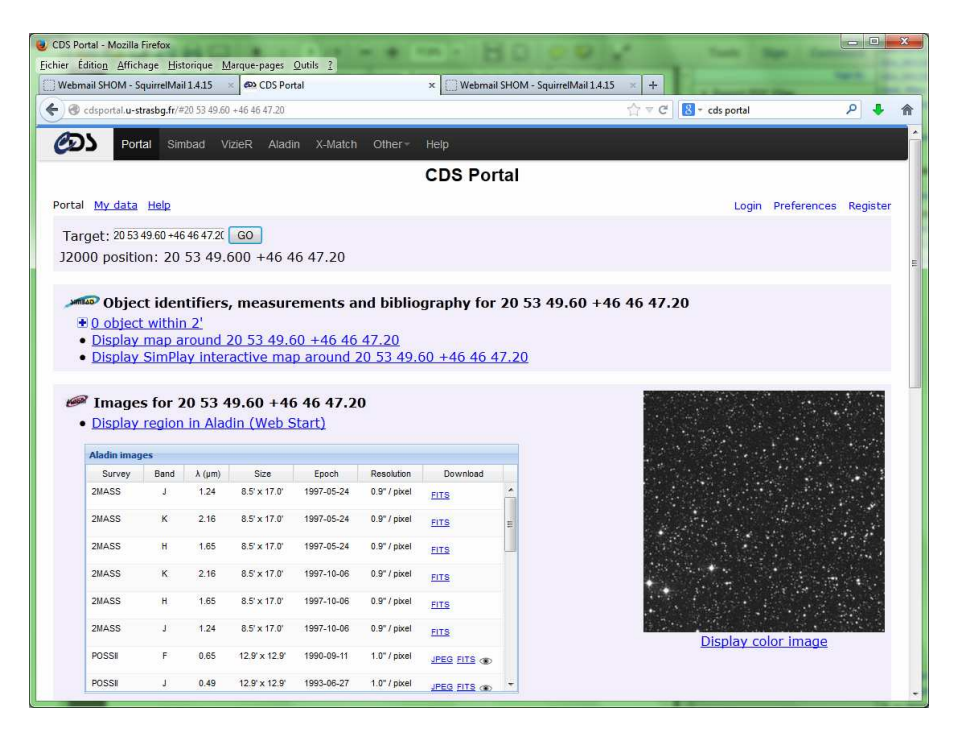

Cette première recherche indique la présence (ou non) d'objet à proximité de la position. En cliquant sur le lien d'**Aladin** (Display région in Aladin), on peut voir immédiatement et graphiquement si l'objet est déjà référencé dans un catalogue.

Généralement l'image de référence chargée par défaut est celle du DSS2.F.Poss2 et la base de données **Simbad** se superpose à l'image..

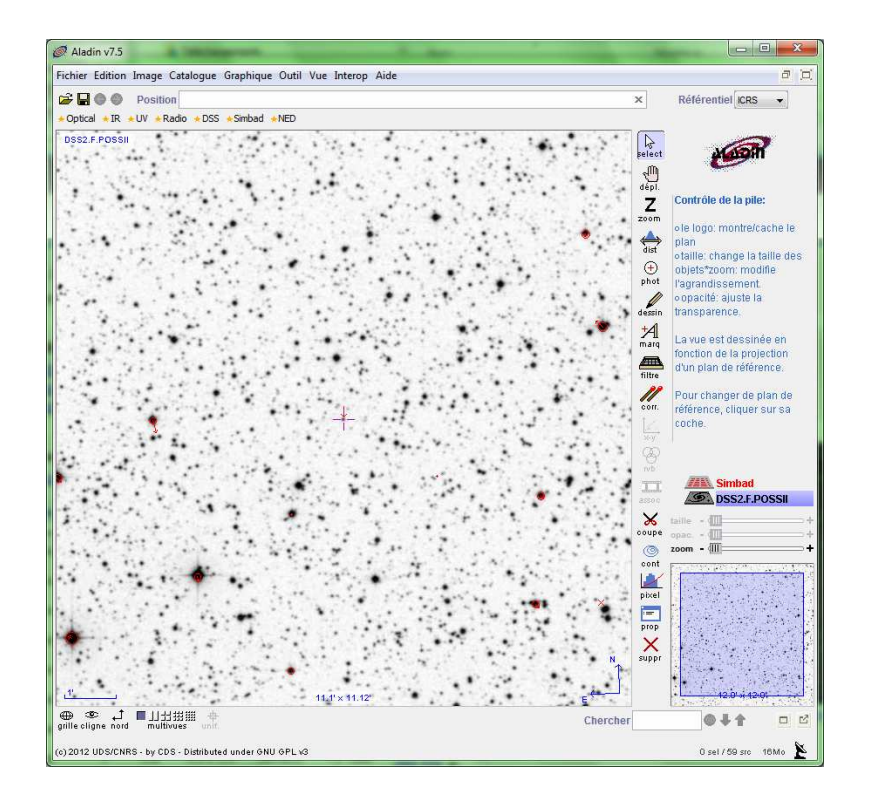

Nota : Aladin peut également être chargé en local pour éviter d'avoir à pointer sur le CDS (voir page Aladin : <u>http://aladin.u-strasbg.fr/aladin.gml</u>).

Si l'objet est inconnu de Simbad, regarder son aspect en jouant sur les contrastes de l'image (bouton "Pixel" ) pour le distinguer plus nettement (jouer sur la courbe par défaut) :

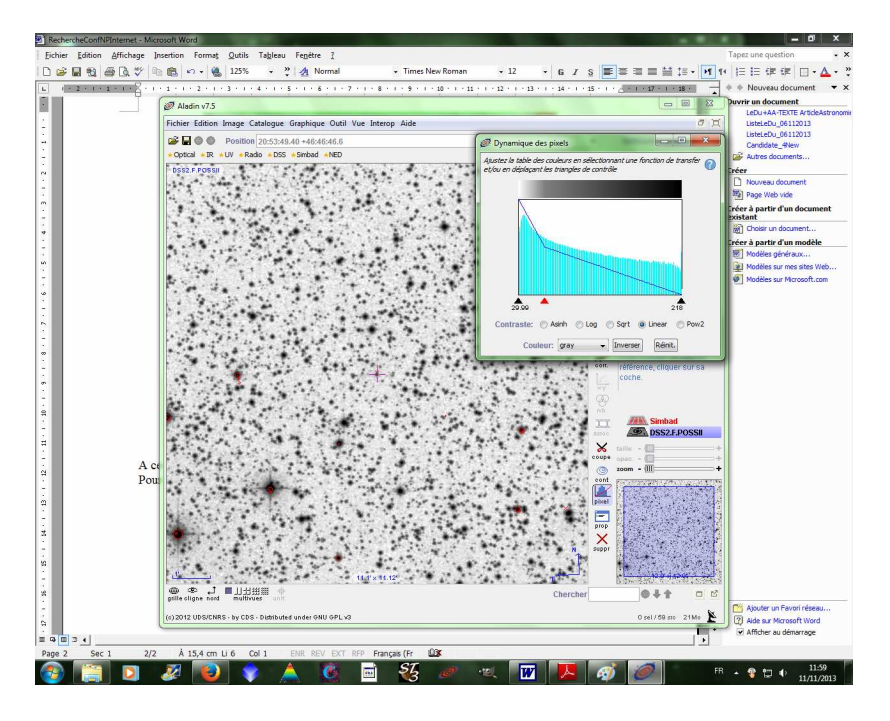

Avec Aladin, on peut également charger d'autres images de fond en ouvrant le formulaire de chargement de données ( bouton 🗁 ) puis en choisissant l'onglet "All sky"

| -                        | Autres Mailsky                                                                                                    | File Sall VO Watch V Wols                                                                                                    |                       |
|--------------------------|----------------------------------------------------------------------------------------------------|----------------------------------------------------------------------------------------------------|-----------------------|
| Serveurs<br>d'images     | <sup>O</sup> Données o                                                                                                    | lisponibles en mode "ciel complet" ?                                                                                                    | Serveurs<br>de tables |
| Aladin                   | Sélec                                                                                                    | tionner, puis appuyer sur CHERCHER                                                                                                    |                       |
| mayes                    | Position (ICRS, name)                                                                                                    | 20 53 49.60 +46 46 47.2                                                                                                    |                       |
| SkyView                  | Rayon                                                                                                    | 14                                                                                                    | Survey                |
| VLA<br>TChives<br>Others | DSS cc     VSS2F     SOSS7 col     SOSS7 col     SOSS7 col     SOSS9 col     CHTLs     CFTLs     Gammaray     V     G    Ur     Ur     V     G    Ur     Infrared     Progressive catalo | Nored Digitized Sky Survey - STSCI/NASA, Healpixed by CDS<br>Ked (F+R) Digitized Sky Survey - STSCI/NASA, Healpixed by CDS<br>red SLOAN Digitized Sky Survey - Healpixed by CDS<br>red SLOAN Digitized Sky Survey - Healpixed by CDS<br>solored (c) Axel Mellinger. Permission is granted for use in research and persona<br>olored (c) Axel Mellinger. Permission is granted for use in research and persona | SkyBo                 |
|                          |                                                                                                    |                                                                                                    |                       |
|                          | × [                                                                                                    | · · · · · · · · · · · · · · · · · · ·                                                                                                    |                       |

Les images DSS2 Red (F+R) peuvent être intéressantes.

Il est également possible d'utiliser VizieR Service du CDS portal <u>http://vizier.u-strasbg.fr/viz-bin/VizieR</u> pour rechercher à identifier un objet.

Il est alors souhaitable de connaître précisément dans quel catalogue on veut effectuer la recherche sinon la liste fournie par Vizier risque d'être très longue et difficilement exploitable.

Par exemple, si on suspect que notre objet est plutôt une galaxie, il est utile de faire la recherche en précisant le catalogue PGC

|                                                                                                    | VizieR Service                                                                                                    | e documentation).                                                                                                    |
|----------------------------------------------------------------------------------------------------|----------------------------------------------------------------------------------------------------|----------------------------------------------------------------------------------------------------|
| Search Criteria                                                                                       | Find catalogs among 11739 available                                                                                                    | Wavelength Mission Astronomy                                                                                                    |
| Preferences<br>max: 50 ▼<br>HTML Table ▼<br>All columns<br><u>Compute</u><br>Mirrors<br>CDS, France ▼ | Clear     PGC     Find.       Expand search     Expand search       Catalog cathor's name,<br>word(s) from tills, discription, etc.<br>e.g.: AGN, Worn, 1239, or bibcodes     Search for catalogs to oblicodes       Search for catalogs containing additional data | Radio     0 Qo-2     > Open_Clusters       IR     ORFEUS     Orbits       optical     Planck     Parallaxes       UV     ROSAT     Photometry intermedia       Xray     SAS-1     Photometry surface |
|                                                                                                    | Search by Position across 12245 tables Target Name (resolved by Searme) or Position: Target dimension: Clear 21 14 26 20 40 32 20  © Radius © Box size  () More about VineR                                                                                         | Find Catalogs                                                                                                    |

Résultat de la recherche :

| VizieR Result Page                                                                      | Send to VO tools |
|-----------------------------------------------------------------------------------------|------------------|
| Show the target form     Characteristic to formation                                    | 40               |
| 7 Store Constraint Internation                                                          |                  |
| The 5 columns in color are computed by viziek, and are not part of the original data.   |                  |
| VII/237/pgc HYPERLEDA, I. Catalog of galaxies (Paturel+, 2003) 2003A&A41245P ReadMe+ftp |                  |
| Post annotation Catalog of galaxies (table 5 in the paper) (983261 rows)                |                  |
| THE PARTICIPAL DELIGING DEC. DA 12000 DE 12000 OT- NET- L - D25 DA AN-                  |                  |
| Tuli T KAJ2000 DEJ2000 FGC KAJ2000 DEJ2000 Glype MType togD25 TogK25 FA ANames          |                  |
|                                                                                         |                  |
| <u>1</u> 0.000 21 14 26.2 +40 32 20 2167314 21 14 26.2 +40 32 20 G 0.66 0.09 126        |                  |
| Available Visualisations:                                                               |                  |
| Plot of PGC in this region with Aladin-Java                                             |                  |
| •Optical Image of this region with Aladin-Java                                          |                  |

L'exemple ci-dessous n'est pas pris au hasard.

En effet, Simbad ne référence aucun objet aux coordonnées utilisées dans l'exemple (21 14 26.20 40 32 20.0) alors que Skymap.org trouve l'objet PGC2167314 qui est confirmé sous Vizier (type galaxie). Un exemple qui montre bien qu'il est parfois nécessaire d'utiliser plusieurs outils pour déterminer l'existence ou non d'un objet.

Une recherche de la présence d'une galaxie peut également être effectuée avec la Nasa/ipac Extragalactic Database (NED) à l'aide d'Aladin ou en allant directement sur le site (<u>http://ned.ipac.caltech.edu/</u>) :

| Nasa/ipad<br>Extragai<br>Databasi              | IASA/IPAC         EXTRAGALACTIC         DATABASE         * Best Practices for Data Publication to Facilitate Integration into NED         * Major upgrades to the Search for Objects by Parameters service         * 1.2 million new objects linked to references         * Detailed classifications for 13,780 additional objects         * H 1 channel maps ("data cubes") from The H 1 Nearby Galaxy Survey |                                               |                                                                                        |                                     |  |  |  |
|------------------------------------------------|----------------------------------------------------------------------------------------------------|-----------------------------------------------|----------------------------------------------------------------------------------------|-------------------------------------|--|--|--|
| OBJECTS                                        | DATA                                                                                                    | LITERATURE                                    | TOOLS                                                                                  | ? INFO                              |  |  |  |
| By Name                                        | Images <u>By Object Name</u><br>or <u>By Region</u>                                                                                                    | References by<br>Object Name                  | Coordinate Transformation &<br>Extinction Calculator                                   | Introduction<br>Latest News/Updates |  |  |  |
| Near Name                                      | Photometry & SEDs                                                                                                    | References by<br>Author Name                  | Velocity Calculator                                                                    | Features<br>FAQ                     |  |  |  |
| Near Position                                  | <u>Spectra</u>                                                                                                    | Text Search                                   | Cosmology Calculators                                                                  | Overview (pdf)                      |  |  |  |
| IAU Format                                     | Redshifts                                                                                                    | Knowledgebase LEVEL 5                         | Extinction-Law Calculators                                                             | Source List                         |  |  |  |
| By Parameters                                  | Redshift-Independent<br>Distances                                                                                                    | Galaxy Distance<br><u>Tabulations (NED-D)</u> | Skyplot                                                                                | Web Links                           |  |  |  |
| By Classifications<br><u>Types, Attributes</u> | Classifications by<br>Object Name                                                                                                    | Abstracts                                     | X/Y offset to RA/DEC                                                                   | Glossary & Lexicon                  |  |  |  |
| By Refcode                                     | Positions                                                                                                    | Thesis Abstracts                              | Batch Job <u>Submission</u><br><u>Pick Up Results</u>                                  | <u>Team</u>                         |  |  |  |
| Object Notes                                   | <u>Diameters</u>                                                                                                    |                                               | Rew Build Data Table from Input List<br>By Name<br>Near Name/Position (Cross-Matching) | <u>Contact Us</u><br>or Comment     |  |  |  |

### Images de l'objet à différentes bandes passantes :

Pour être sûr d'être en présence d'une candidate, il est utile d'inspecter les images de l'objet à différentes bandes passantes.

Il est possible d'effectuer cette démarche à l'aide d'Aladin mais le site NASA/IPAC InfraRed Science Archive <u>http://irsa.ipac.caltech.edu/applications/Gator/</u> permet de visualiser en une seule page toutes les images de l'objet à différentes bandes passantes, ce qui est bien pratique.

Ce site est extrêmement complet, voici un exemple d'utilisation pour notre recherche . En choisissant dans un premier temps le catalogue 2MASS (Two Micron All-Sky Survey),

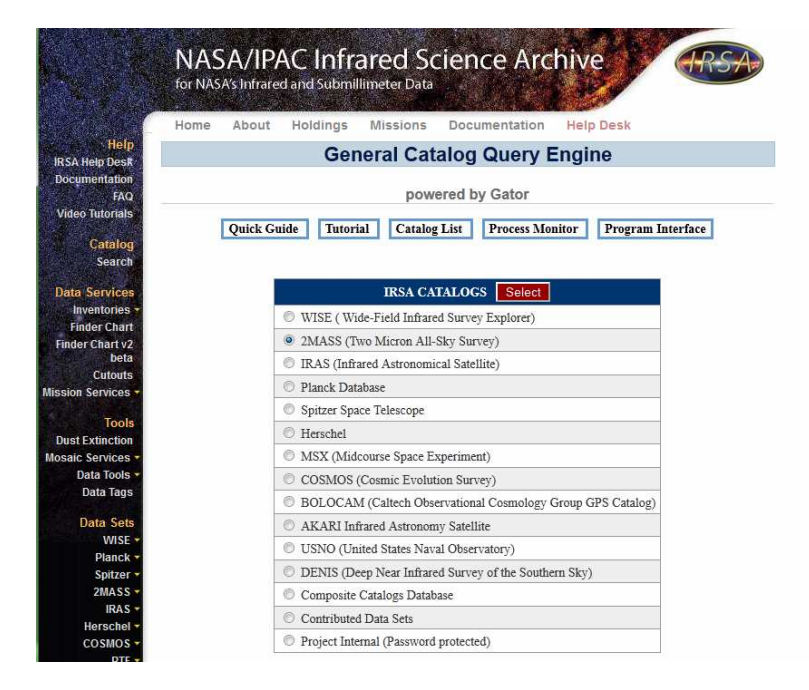

puis "2MASS All-Sky Point Source Catalog (PSC)", l'image suivante apparaît. On peut alors rentrer les coordonnées de l'objet suspect :

|                                                  | NASA/IPAC Infrared Science Archive                                                                                    |
|--------------------------------------------------|----------------------------------------------------------------------------------------------------|
|                                                  | Home About Holdings Missions Documentation Help Desk                                                                  |
| Help<br>IRSA Help Desk                           | 2MASS All-Sky Point Source Catalog (PSC)                                                                              |
| Documentation<br>FAQ                             | powered by Gator                                                                                                    |
| Video Tutorials<br>Catalog<br>Search             | Quick Guide         Tutorial         Catalog List         Process Monitor         Program Interface                   |
| Data Services<br>Inventories +<br>Finder Chart   | Run Query         Restore Last Query Selection         Reset                                                          |
| Finder Chart v2<br>beta                          | Single Object Search  Multi-Object Search  All Sky Search                                                             |
| Cutouts<br>Mission Services -                    | SPATIAL CONSTRAINTS                                                                                                   |
| Tools<br>Dust Extinction<br>Mosaic Services -    | Coordinate or<br>Object Name: 20 53 49 60 +46 46 47.20                                                                |
| Data Tools ←<br>Data Tags<br>Data Sets<br>WISE ← | Examples:<br>M31   2MASS.J18365633+3847012   19h17m32.00s +11d58m02.0s<br>46:5377-0.2518 ga   293.02082 +33.87038 ecl |
| Planck *                                         | Search Method (choose one):                                                                                           |
| 2MASS -<br>IRAS -                                | Cone: Radius 10 arcsec 	 PA Axial Ratio     (0 <radius≤3600 arcsec)<="" td=""></radius≤3600>                          |
| Herschel +<br>COSMOS +<br>PTF +                  | Box:         Size:         arcsec           (0 <size< td="">         200)         3</size<>                           |
| BLAST +<br>MSX +<br>SWAS +                       | Polygon: Vertices:                                                                                                    |

Nota : le lien direct sur cette page (http://irsa.ipac.caltech.edu/cgi-bin/Gator/nph-dd) ne semble pas fonctionner.

Après avoir initialisé les coordonnées de l'objet (ici Zol 1), la fenêtre suivante permet d'accéder à toutes les images de l'objet à différentes bandes passantes si on clique sur le lien : "MASS, SDSS, and DSS Images"

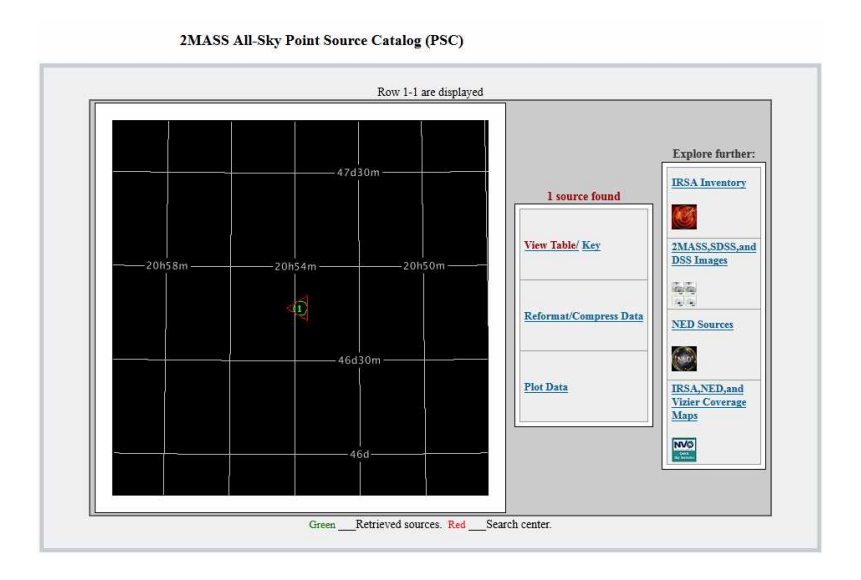

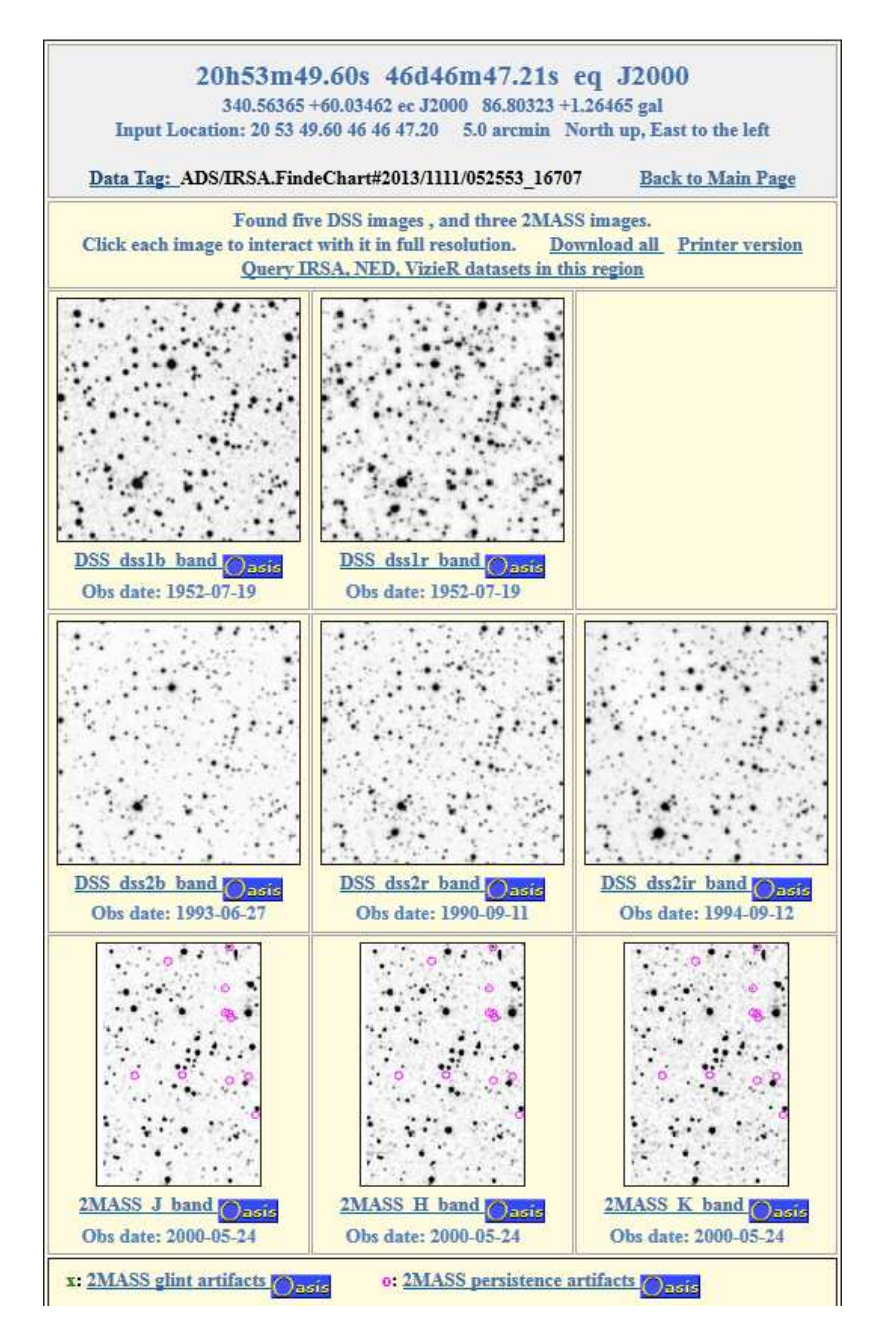

Il est alors possible d'inspecter chaque image en détail.

Par exemple pour Zol 1, choix de l'image Dss2b de 1993 (clique sur l'image) :

|                          | DSS dss2b band      |            |                   |  |
|--------------------------|---------------------|------------|-------------------|--|
|                          |                     | Min        | Max               |  |
|                          | Original data       | 2553.0     | 2.4319E4          |  |
|                          | Display range       | 3089.75    | 1.9944E4          |  |
|                          | Range as percentile | 2.0%       | 99.8%             |  |
|                          | Input 12            | 2.%        | 99.8%             |  |
|                          |                     |            |                   |  |
|                          | Stretch mode        | linear     |                   |  |
|                          | Color table         | reverse gr | eyscale 🖕         |  |
|                          |                     |            |                   |  |
|                          | Coordinate grid     |            | [ <sup>11</sup> ] |  |
|                          | Location marker     |            | <b>E</b>          |  |
| poss2ukstu_blue_sub.fits |                     |            |                   |  |
|                          | Su                  | fine       | Reset             |  |

Pour augmenter le contraste, initialisation du "Scretch mode" à "gaussianlog" :

|                                   | DSS DSS2B band      |            |           |  |
|-----------------------------------|---------------------|------------|-----------|--|
|                                   |                     | Min        | Max       |  |
|                                   | Original data       | 2553.0     | 2.4319E4  |  |
|                                   | Display range       | 3089.15    | 1.9947E4  |  |
|                                   | Range as percentile | 1.97%      | 99.79%    |  |
|                                   | Input 😝             | 2.%        | 99.8%     |  |
|                                   | Stretch mode        | gaussian-  | log 👻     |  |
|                                   | Color table         | reverse gr | eyscale 🗸 |  |
| A. 187. N. 444                    | Coordinate grid     |            | <b></b>   |  |
| References and references and and | Location marker     |            |           |  |
| poss2ukstu_blue_sub.fits          | Sibo                |            | Report    |  |

## Zol 1 apparaît plus évidente.

Il est possible de sauvegarder l'image avec un carroyage et de comparer les images entre elles avec un contraste élevé :

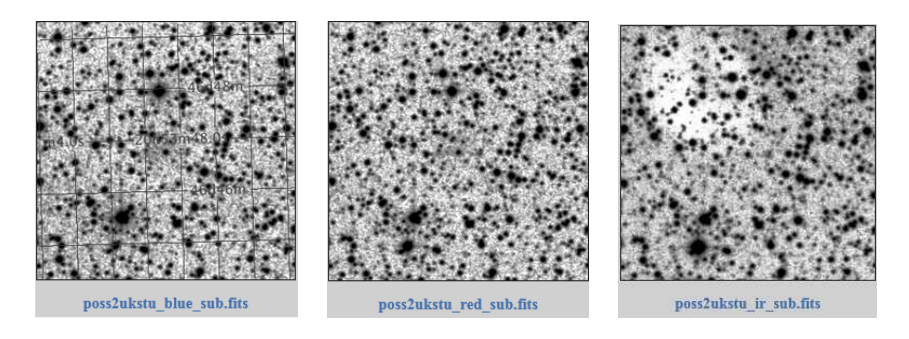

On peut voir que Zol 1 émet principalement dans le bleu et le rouge et n'émet pas dans l'IR ce qui renforce sa nature de possible NP, en plus de son signal en OIII capturé par le découvreur.

Une étude plus approfondie du signal IR d'un objet peut également être effectuée sur ce site en utilisant le catalogue WISE (certaines NP peuvent avoir un signal en IR comme par exemple Mul 1 cidessous) :

| B History Preferences Help                                                                                                    |                                                                                                    |                                                                                                    |
|----------------------------------------------------------------------------------------------------|----------------------------------------------------------------------------------------------------|----------------------------------------------------------------------------------------------------|
| Position                                                                                                    |                                                                                                    |                                                                                                    |
| General<br>• Datition<br>• Solar Stystem ObseqUites<br>Advaced<br>• Sant (Different (Single Expanse)<br>• Control ID (Adva)<br>• IIISE Source ID | Single Object         Multi-Object           Name or Position:         19:4122.00 + 16:55:35.00           Eampies:         Initial Transation           Search Type (Region Intersection):         Search Type (Region Intersection):           Return only the most centered image containing the target:         Search Type (Region Intersection):           Image Size (leave blank for full image):         Return only the most centered image containing the target:           Image Size (leave blank for full image):         Obtointe preliminary release date           Data Product Level:         Image Size (leave blank for full image); Atlas:           Return the following and the second second s | Try NED than Simbad ↓<br>330.231 gal<br>12.3. 8.5 ti 5950'<br>Image contains target ↓<br>600 Arc Seconds ↓<br>@ Yes © No<br>Rest-Oyro (2 band)<br>ure |
|                                                                                                    | Deprinal constraints for Atlas (Level 3) data                                                                                                    | 2 WY                                                                                                    |

| IRSA Missions Archive S                             | nfrared Science<br>Search Tools & Services | e Archive               |                         |                         |                | Guest <u>4</u>            |
|-----------------------------------------------------|--------------------------------------------|-------------------------|-------------------------|-------------------------|----------------|---------------------------|
| Searches History Preferences Help                   | Catalogs Plot La                           | rers                    |                         |                         |                | 1 New Job I               |
| Position 296.0916666666667;16.926388888888889;EQ_12 | 000: Type=CENTER: Image Site=0.1           | 567 degi allsky-4band   |                         |                         |                | View Options:             |
| Coverage Multi-Color Detais                         | Atlas (Level 3)                            |                         |                         |                         |                |                           |
| VISE Multi-Color 1×                                 | Prepare Download                           | 14                      | 1 of 1 🕨 🕅 (1 - 4 of 4  | )                       |                | as Text Save 7 Filter III |
|                                                     | band coadd id                              | date obs1               | mid obs                 | date obs2               | numfrms        |                           |
|                                                     | 1 2955p166_ab41                            | 2010-04-19 23:11:10.508 | 2010-04-21 16:27:54.637 | 2010-04-23 11:19:49.141 | 150            |                           |
|                                                     | 2 2955p166_ab41                            | 2010-04-19 23:11:10.508 | 2010-04-21 16:27:54.637 | 2010-04-23 11:19:49.141 | 150            |                           |
|                                                     | 3 2955p166_ab41                            | 2010-04-19 23:11:10.508 | 2010-04-21 18:02:53.678 | 2010-04-23 11:19:49.141 | 140            |                           |
| 1 1 1 1 1 1 1 1 1 1 1 1 1 1 1 1 1 1 1               | 4 2955p166_ab41                            | 2010-04-19 23:11:10.508 | 2010-04-21 18:02:53.678 | 2010-04-23 11:19:49.141 | 140            |                           |
|                                                     |                                            |                         |                         |                         |                |                           |
| WISE Band 1 1x                                      | WISE Band 2 1×                             | -                       | WISE Band 3 1x          |                         | WISE Band 4 1× |                           |
|                                                     |                                            |                         |                         | - 9                     |                | * ;                       |